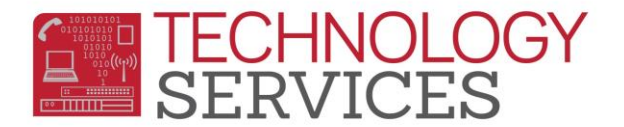

## Enrolling a Test Only Student (Speech Only or Other Testing)

- 1. From the Navigation Tree, click on Student Data → Demographics
- 2. Click on the Add button at the bottom of the screen
- 3. In the Search Criteria window, search for a student in one of the following ways:
  - Enter Student's Last Name and First Name
  - Enter Student's Birthdate
  - Enter Permanent ID number
- 4. Click on the Search button to confirm the student does not exist in the district's database
- 5. Click on Student Not Found
- 6. A new window will appear stating, **Would you like to search for a sibling?** If the student does not have a sibling already in RUSD, click **No**. Click **Yes** if the student being enrolled has a sibling in the district; this will then prompt you to search for the sibling's name and allows for certain information to be copied over.
- 7. Once the **Student Demographics** form displays, begin inputting the student's records to complete the enrollment process, remembering that all highlighted fields are mandatory
- 8. In the **Teacher** field, add the testing teacher
- 9. Populate the **Program** field:
  - Pre-School "P" Pre-School-No ADA OR
  - K-6<sup>TH</sup> Grade "N" K-12 Spcl Srvcs ONLY-No ADA

|                                                     | Stu# Last Name                        |                      |          | First Name       |                | Middle Name       |                                       | Sex (             | Grd Ag         | e Birthdate     |     |  |
|-----------------------------------------------------|---------------------------------------|----------------------|----------|------------------|----------------|-------------------|---------------------------------------|-------------------|----------------|-----------------|-----|--|
|                                                     | 2286 Jones                            |                      | Bridget  | Bridget          |                |                   |                                       | F 3               | <b>∨</b> 9     | 05/09/2008      | 3   |  |
|                                                     | Perm ID# Last Name Alias              |                      |          | First Name Alias |                | Middle Name Alias |                                       | Birth Verif       |                | Status          |     |  |
|                                                     | 470546                                |                      |          |                  |                |                   | ] [                                   | Birth Certificate | 1              | * 🗸             |     |  |
| 470546                                              |                                       |                      |          |                  |                |                   |                                       |                   |                |                 |     |  |
| Student Data 1                                      | Student Data 2                        |                      |          |                  |                |                   |                                       |                   |                |                 |     |  |
| Student Demographics                                |                                       |                      |          |                  |                |                   |                                       |                   |                |                 |     |  |
|                                                     | Address                               |                      |          |                  |                |                   | State                                 | Zip E             | xtn            | Addr. Verif     |     |  |
|                                                     | Residence: 1234 Pumpkin Lane          |                      |          |                  | Riverside      |                   |                                       | 92506             | P              |                 |     |  |
| Mai                                                 | ling (same? 🗸                         | ):                   |          |                  |                |                   |                                       |                   |                | Addr. ver       |     |  |
| Grid Code                                           |                                       | ResSchl              |          |                  | IntDist        |                   | TransDist                             | IntDist           | Exp Dt         | Name Addr Ver   |     |  |
|                                                     | Test Alco                             | tt Elementary School | *        |                  |                | ~                 |                                       |                   |                | 06/01/2017      | 1   |  |
| Parent/Guardian Telephone Extn Student Contact Info |                                       |                      |          |                  |                |                   |                                       |                   |                |                 |     |  |
| Name: M                                             | /M Jones                              |                      |          | Primary:         | (000) 000-0000 |                   |                                       | Student's Em      | ail bjones     | @rusdlearns.net |     |  |
|                                                     | llege Graduate 🗸                      |                      | Primary  | Contact 1:       |                |                   | s                                     | Student's Mobi    | le:            |                 |     |  |
|                                                     |                                       |                      |          |                  |                |                   | · · · · · · · · · · · · · · · · · · · |                   |                |                 |     |  |
| Email:                                              |                                       |                      | Primary  | Contact 2:       |                |                   |                                       |                   |                |                 |     |  |
| Prog                                                | Att Prg 1                             | Att Prg 2            |          | Dist Enter Da    | te             |                   | Schl Enter Date                       | 3                 | S              | Schl Leave Date |     |  |
| CICal Safe                                          | · · · · · · · · · · · · · · · · · · · | <b>`</b>             |          | 08/28/2017       | Ë.             |                   | 08/28/2017                            |                   |                | ä               |     |  |
| D Special                                           | Ed                                    | ^                    | Room     |                  | Records Releas | е                 | SI                                    | м                 | DM             | Family#         |     |  |
| E State Pr                                          | re School                             |                      |          | [                |                | *                 | 4                                     | *                 | 4 🗸            | 45833           |     |  |
| H Head St                                           | art ONLY                              | Lng R                | ptgLng   | Lar              | ngFlu          |                   | E                                     | Birth City        |                | State Count     | cry |  |
| O Opportu                                           | nity (Gage Only                       |                      | 00 🗸     | English Only     | ~              |                   | Fontana                               |                   |                | CA 🗸 US 🕯       | v   |  |
| P Pre-Sch                                           | ool - No ADA                          | CATE                 | RAE COR  | E IS             | P Svcs         | StuAdv            | User10                                | lisor11           | PS Grd         | RetGrd Messad   | 10  |  |
| Q Home H                                            | Iospital                              |                      |          | ×                |                |                   |                                       | ~                 | ✓              |                 |     |  |
| S Summit                                            | View - High Te                        | ch High T            |          |                  |                |                   |                                       |                   |                |                 |     |  |
| XConcurr                                            | ently Enrolled -                      | No ADA Schl          |          |                  | Next Gr        | ł                 | N                                     | ext Tchr          |                | Sched Grp       |     |  |
|                                                     | product                               | cremencer,           | ~        |                  | 4 ~            |                   | Unassi                                | gned 🗸            |                | ~               | _   |  |
|                                                     | Next Gri                              | d Code               |          | Next Prog        |                |                   | Next Prg 1                            |                   |                | Next Prg 2      |     |  |
|                                                     |                                       |                      |          |                  |                |                   |                                       |                   | <b>`</b> ™     |                 |     |  |
|                                                     | Next ResSchl                          |                      |          |                  |                |                   | ext IntDist                           | ſ                 | Next TransDist |                 |     |  |
|                                                     |                                       |                      | <b>`</b> |                  |                |                   | <b>~</b>                              |                   |                |                 |     |  |
| Update Cancel Quick Print Show/Hide Legal Name      |                                       |                      |          |                  |                |                   |                                       |                   |                |                 |     |  |
|                                                     |                                       |                      | Update   | Cancel Q         | uick Print Sh  | ow/Hide L         | egal Name                             |                   |                |                 |     |  |

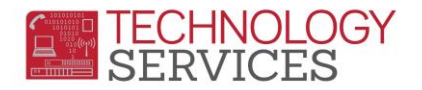

- 10. Click the **Update** button when all student information has been updated
- 11. Press the **Update Attendance** button at the bottom of the student screen
- 12. In the Attendance Enrollment Form, fill in the Effective Date with the enrollment date

| Attendance Enrollment Form            |       |         |             |             |       |                      |              |              |                          |          |
|---------------------------------------|-------|---------|-------------|-------------|-------|----------------------|--------------|--------------|--------------------------|----------|
| Effective<br>Date                     | Grade | Program | Att<br>Pgm1 | Att<br>Pgm2 | Track | Teacher              | Rptg<br>Schl | Intr<br>Dist | District of<br>Residence | Reason   |
| 6/1/2017 🗸                            | 3     |         |             |             |       | 37 -<br>Berry,<br>B. | 0            |              |                          | <b>~</b> |
| Up <u>date St</u> udent Enter Date? 🗹 |       |         |             |             |       |                      |              |              |                          |          |
| OK Cancel                             |       |         |             |             |       |                      |              |              |                          |          |

## 13. Click **OK**

<u>Please Note</u> – Students with an "**N**" Program Code will appear on your weekly enrollment count. Please be sure to cross off these students and deduct them from your **General Education** count.